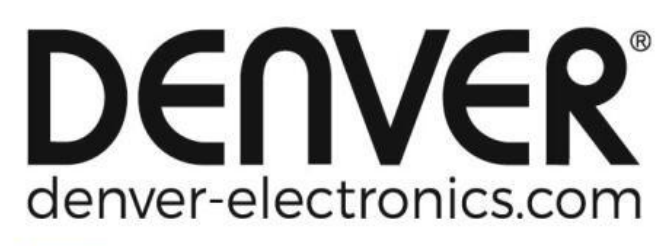

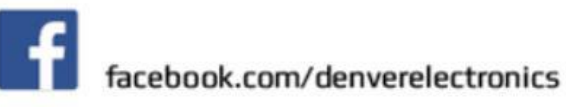

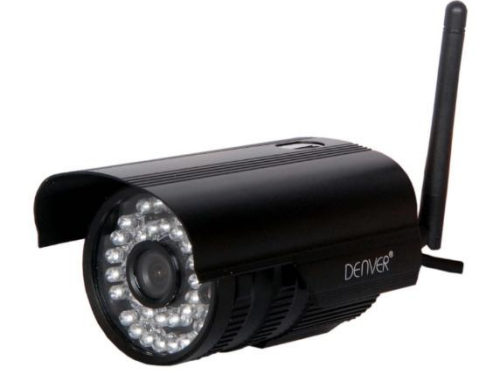

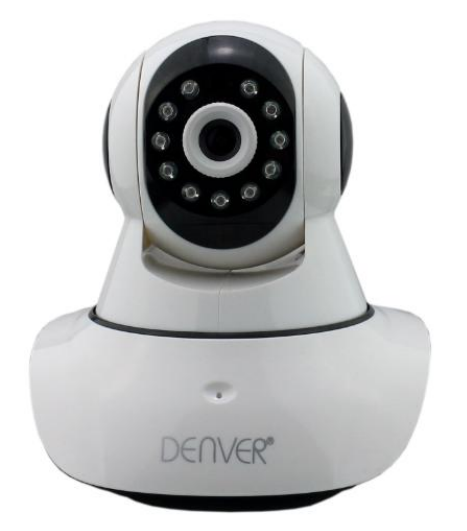

## DENVER IPO-1320MK2 DENVER IPC-1030MK2

## Pobieranie aplikacji

Przed rozpoczęciem ustawiania kamery IP proszę pobrać i zainstalować aplikację DENVER IPC. W sklepie Google Play wyszukaj aplikację "DENVER IPC"

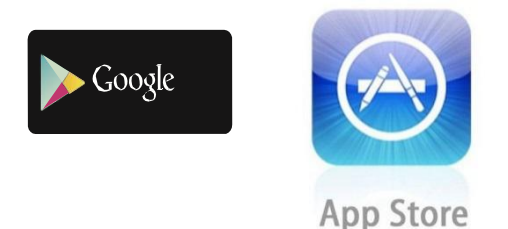

Funkcjonalność ustawiania jednoprzyciskowego (Telefon komórkowy musi być podłączony do sieci Wi-Fi. Ta funkcjonalność ustawiania jednoprzyciskowego jest dostępna tylko dla modeli IPO-1320MK2 oraz IPC-1030MK2.)

- a). Podłącz kamerę do adapteru zasilania (nie trzeba podłączać kabla Ethernet).
- b). Uruchom aplikację, stuknij przycisk "+", by wejść do funkcji "Dodaj kamerę", a następnie kliknij "Ustawienia jednoprzyciskowe", a przejdziesz do pokazanego poniżej ekranu:

| No SIM 🗢                     | 10:48                                           | 100% 👝 🗲                   |
|------------------------------|-------------------------------------------------|----------------------------|
| < Add Cam                    | era <mark>One key se</mark> t                   | tting                      |
| Input the co<br>configuratin | rrect WIFi password,ti<br>g devices will connec | hen under<br>t to the WIFi |
| SSID:                        |                                                 |                            |
| PWD:                         |                                                 |                            |
|                              | Start configuration                             | on                         |
|                              |                                                 |                            |
|                              |                                                 |                            |
|                              |                                                 |                            |
|                              |                                                 |                            |
|                              |                                                 |                            |
|                              |                                                 |                            |

c). Wpisz prawidłowe hasło sieci Wi-Fi, następnie kliknij "Rozpocznij konfigurację" jak pokazano na poniższej ilustracji:

| SIM 🗢                     | 10:51                                            | 100%                          |
|---------------------------|--------------------------------------------------|-------------------------------|
| Add Car                   | nera <b>One key se</b>                           | etting                        |
| Input the c<br>configurat | correct WIFi password,<br>ing devices will conne | ,then under<br>ct to the WIFi |
| SSID:                     |                                                  |                               |
| PWD:                      | ааааааа                                          |                               |
|                           | Start configurat                                 | tion                          |
|                           |                                                  |                               |
|                           |                                                  |                               |
|                           |                                                  |                               |
|                           |                                                  |                               |
|                           |                                                  |                               |

d). Odczekaj 60 sekund, a następnie wybierz odpowiednie urządzenie i wpisz hasło. Po zakończeniu kliknij Zapisz, by połączyć z siecią Wi-Fi.

Jak podłączyć kamerę IP

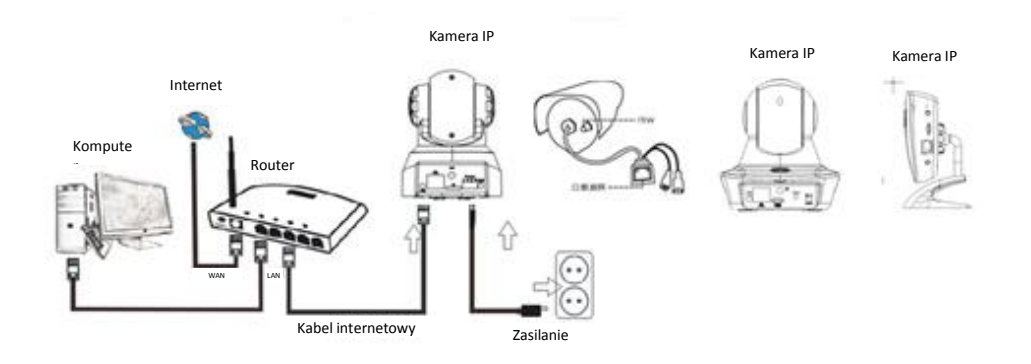

Podłącz kabel zasilania do kamery IP i poczekaj 2 sekundy, dopóki na stałe nie zaświeci się zielony wskaźnik. Po kolejnych 10 sekundach zacznie migać żółty wskaźnik, a kamera rozpocznie automatyczne wyszukiwanie.

Jeśli kamera uruchomi się z powodzeniem w ciągu kolejnych 30 sekund, możesz przejść do następnego kroku.

## Ikona aplikacji:

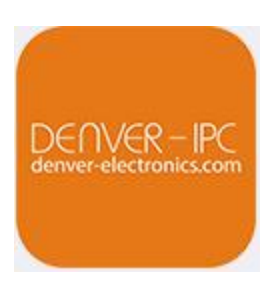

# Ekran główny:

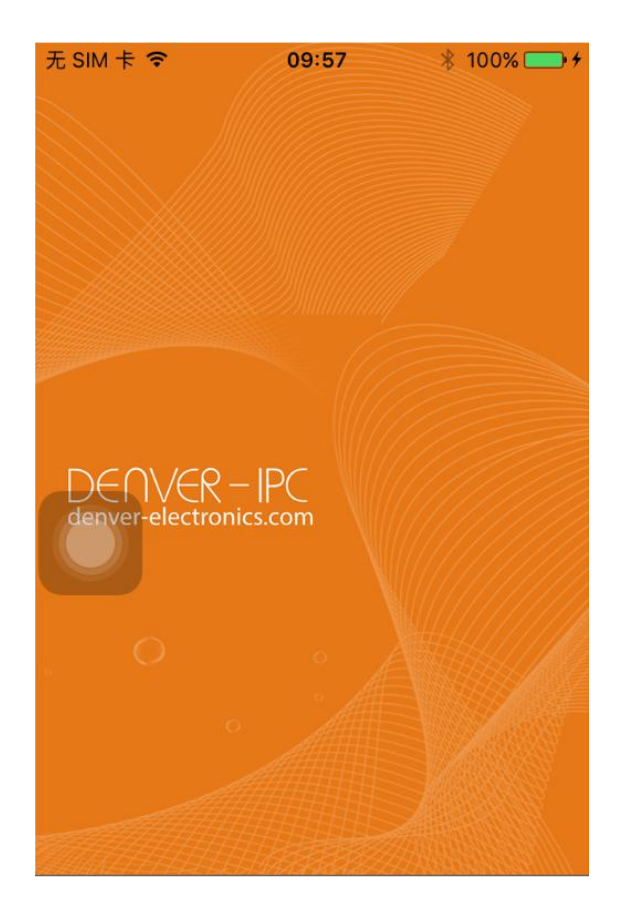

## Część 1. Ekran główny

Tutaj dostępne są opcje: "Film", "Lista urządzeń", "Multimedia" i "Wiadomości".

1. Film:

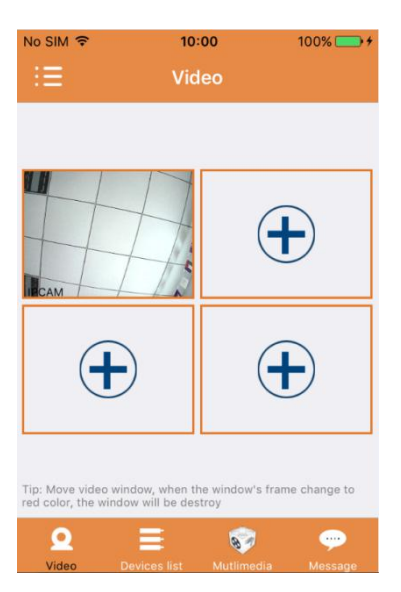

Na tej stronie możesz dodać do czterech kamer. Poniżej wymieniono trzy dostępne funkcje:

- a) Możesz zatrzymać film, przesuwając palec nad miniaturką filmu. Aby oglądać nagranie na pełnym ekranie, kliknij dwukrotnie odpowiednią miniaturkę.
- b) Aby wejść do menu, kliknij ikonę w górnym lewym rogu ekranu.
- 2. Lista urządzeń:

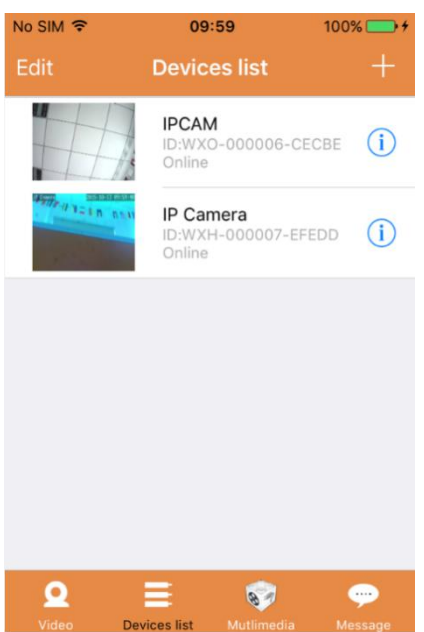

Na liście urządzeń wyświetlone są podłączone kamery. Poniżej wymieniono cztery dostępne funkcje:

- a) W górnym lewym rogu ekranu kliknij przycisk "Edytuj", by wejść do ustawień urządzenia, jeśli chcesz zmienić lub usunąć parametry jednego z urządzeń.
- b) Aby dodać kamerę, kliknij ikonę "+" w górnym prawym rogu ekranu.
- c) Aby ustawić lub zmodyfikować ustawienia urządzenia, kliknij ikonę (1) po prawej stronie obok żądanej kamery.
- d) Kliknij miniaturkę kamery, by włączyć wyświetlanie na pełnym ekranie.

## 3. Multimedia:

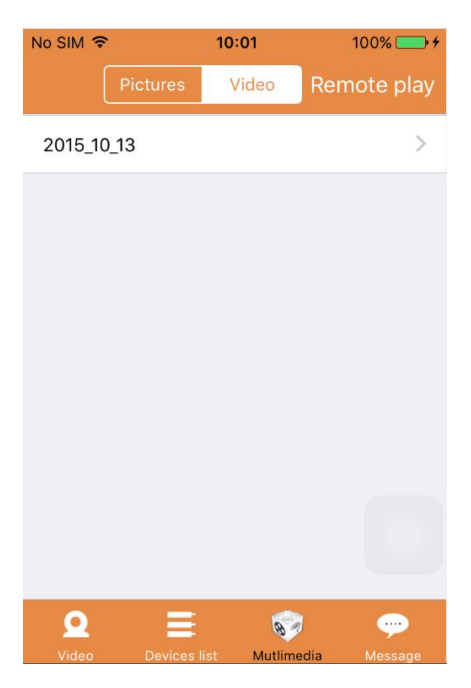

Multimedia zawierają zarządzanie zdjęciami i filmami. Poniżej wymieniono trzy dostępne funkcje:

- a) Kliknij przycisk Rideo , by wejść do listy wszystkich zdjęć i filmów.
- b) Kliknij przycisk **Remote play**, by przeglądać film zdalnie.
- c) Kliknij przycisk <sup>2015\_10\_13</sup>, by przeglądać film z ostatniego dnia.

### 4. Wiadomości:

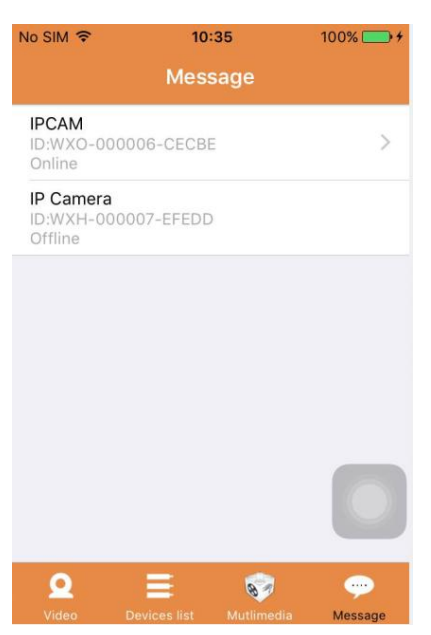

Wiadomości zawierają wszystkie powiadomienia o wydarzeniach zapisane przez podłączone kamery.

a) Aby przeglądać powiadomienia o wydarzeniach, kliknij wybrany element menu kamery.

## Część 2. Zarządzenie aplikacją

Zarządzenie aplikacją umożliwia Ci jej spersonalizowanie, a także zawiera funkcję pomocy. Na ekranie wyświetlonych jest 7 opcji: "Statystyki przesyłu danych", "Dźwięk wiadomości", "Ograniczona sieć", "Motyw", "Pomoc", "Wiadomość push", "O aplikacji".

Zarządzenie aplikacją:

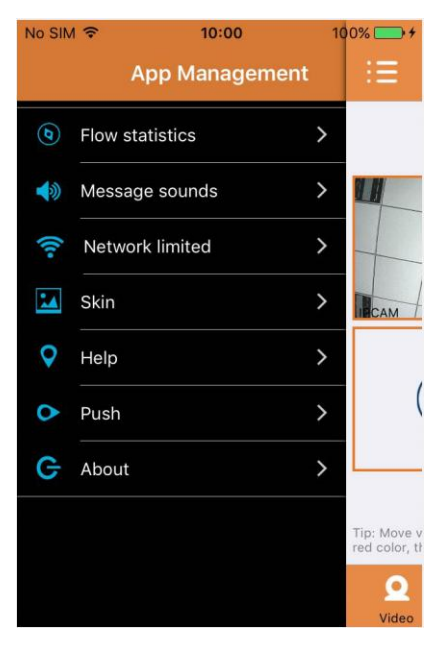

## 1. Statystyki przesyłu:

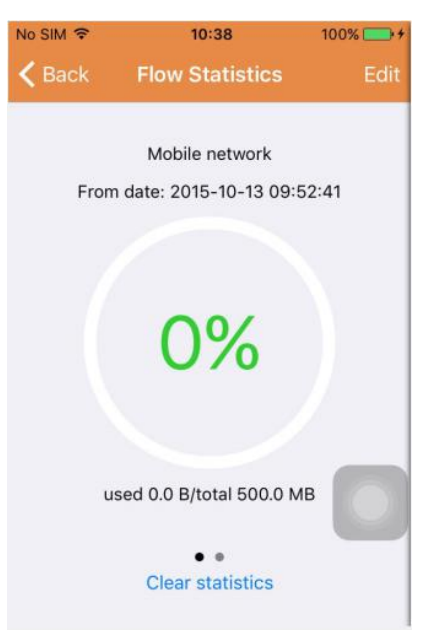

Tutaj wyświetlane jest zużycie danych ruchu sieciowego. Pokazane zostaną dane ruchu sieci komórkowej oraz Wi-Fi.

Poniżej wymieniono trzy dostępne funkcje:

- a) Po przesunięciu szarego przełącznika na ekranie zostaną wyświetlone dane statystyczne sieci mobilnej i Wi-Fi.
- b) Klikając przycisk "Edit" w górnym prawym rogu ekranu, możesz skonfigurować limit danych sieci komórkowej i Wi-Fi. Ustawienie to nie wpłynie na korzystanie z aplikacji, gdyż oferuje ono jedynie intuicyjne przypomnienie o wykorzystanych danych w sieci komórkowej i Wi-Fi.
- c) Klikając przycisk " Clear statistics " u dołu, możesz wyczyścić statystyki sieci komórkowej i Wi-Fi.
- 2. Dźwięki wiadomości:

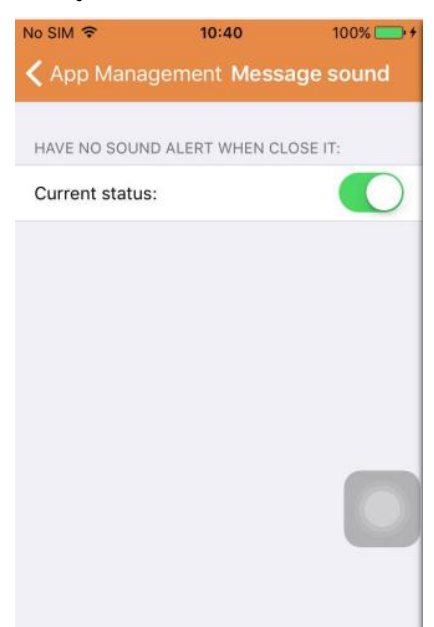

Tutaj możesz włączyć/wyłączyć dźwięki wiadomości.

3. Ograniczona sieć:

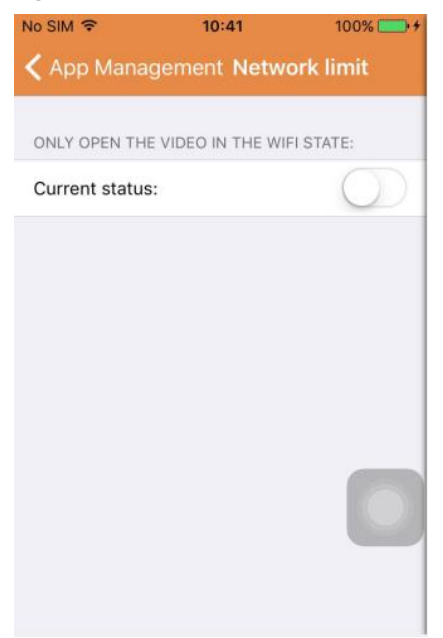

Tutaj możesz ustawić otwieranie filmu wyłącznie, jeśli telefon komórkowy jest podłączony do sieci Wi-Fi.

4. Motyw:

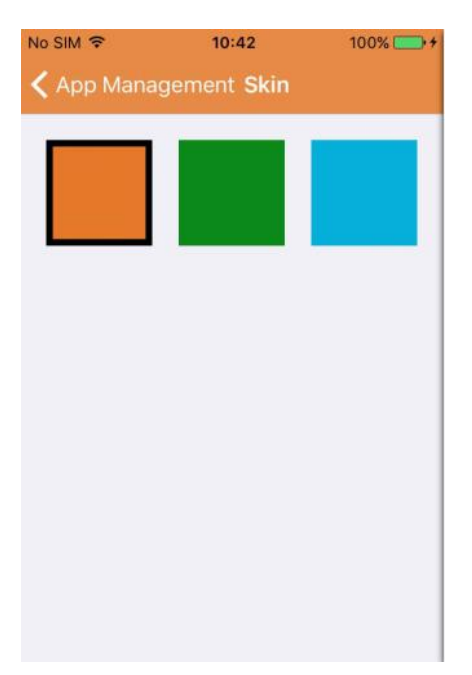

Tutaj możesz zmienić wygląd aplikacji. Obecnie dostępne kolory to niebieski, zielony i złoty.

5. Pomoc:

Pod "Pomoc" znajdziesz stronę internetową z pomocą dla aplikacji. Treść strony internetowej zmienia się w zależności od ekranu, na którym się znajdujesz.

### 6. Wiadomość push:

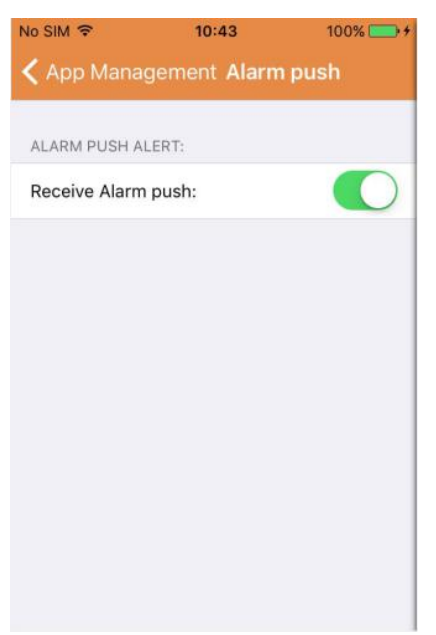

Pod "Wiadomość push" możesz skonfigurować, czy chcesz otrzymywać powiadomienia o alarmach. Po wyłączeniu aplikacja nie będzie już odbierać żadnych wiadomości o alarmach.

7. O aplikacji:

| No SIM 🗢          | 10:28         | ∦ 100% 🛄 +  |
|-------------------|---------------|-------------|
| App Manager       | ment Abo      | ut us       |
|                   | DETIVER - IK. |             |
| App name:         |               | DENVER-IPC  |
| App version:      |               | 5.7         |
| Internal version: |               | 5.7.15.1013 |
|                   |               |             |

Na ekranie "O aplikacji" wyświetlane są ważne informacje o aplikacji jak jej nazwa, wersja itp.

## Część 3. Dodawanie kamery

Korzystając z tego ekranu, możesz dodać nowe kamery do aplikacji. Dostępne tu są trzy funkcje: "Ręczne dodawanie kamery", "Skanowanie kodu QR" oraz "Wyszukiwanie LAN".

## Dodawanie kamery:

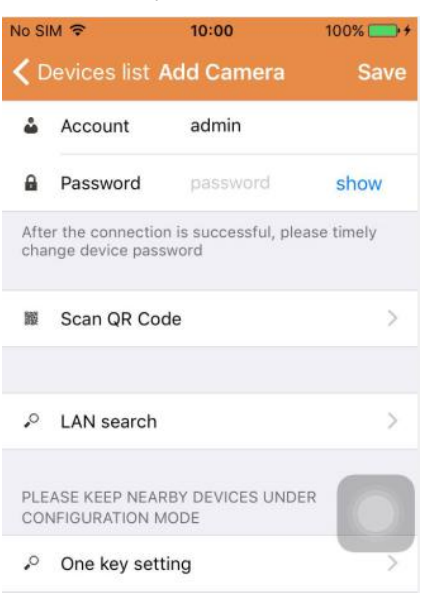

1. Ręczne dodawanie kamery

Wpisz dane urządzenia (ID, konto, hasło) i kliknij przycisk "Zapisz" w górnym prawym rogu ekranu.

2. Dodawanie kamery poprzez skan kodu QR,

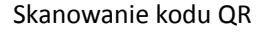

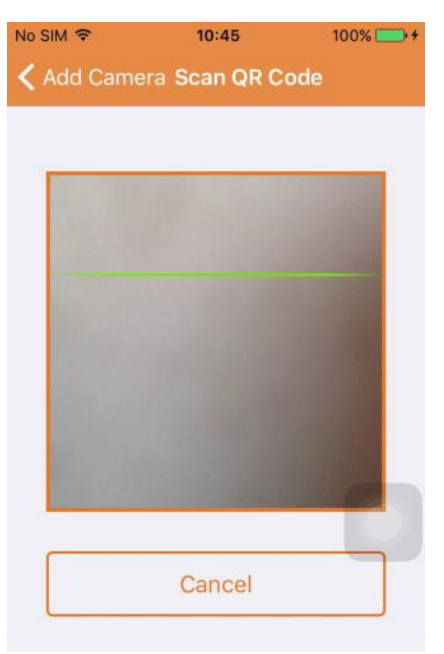

Aby przeskanować, ustaw urządzenie tak, by kod znalazł się w polu skanowania. Zostanie wtedy przeskanowany numer ID urządzenia. Po zakończeniu skanu musisz tylko wprowadzić konto i hasło urządzenia, a kamera zostanie dodana do listy urządzeń.

## 3. Wyszukiwanie LAN:

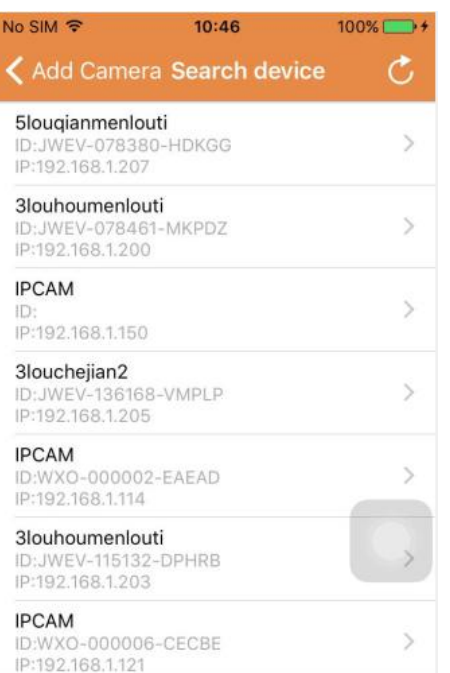

Sieć LAN wymaga spełnienia dwóch warunków:

- a) Urządzenie mobilne musi być podłączone do lokalnej sieci.
- b) Kamera musi się znajdować w tej samej sieci.

Gdy aplikacja zakończy wyszukiwanie kamery, kliknij nowy element menu, który się pojawił. Przejdziesz wtedy do ekranu dodawania kamery, gdzie możesz zmodyfikować konfigurację i zapisać urządzenia.

- 4. Funkcja ustawienia jednoprzyciskowego (telefon komórkowy jest podłączony do sieci W-Fi. Funkcja ta jest dostępna jedynie w modelach IPO-1320MK2oraz IPC-1030MK2).
- a) Podłącz kamerę do źródła zasilania (nie trzeba podłączać kabla Ethernet).
- b) Uruchom aplikację i kliknij ikonę dodawania "+", a zostanie wyświetlony ekran "Dodawania kamery". Na tym ekranie kliknij opcję "Ustawienia jednoprzyciskowe", a wyświetli się ekran, jak pokazano poniżej:

| No SIM 🗢                     | 10:48                                          | 100% 📑 🗲                    |
|------------------------------|------------------------------------------------|-----------------------------|
| < Add Cam                    | era <mark>One key se</mark> t                  | tting                       |
| Input the co<br>configuratin | rrect WIFi password,t<br>g devices will connec | hen under<br>It to the WIFi |
| SSID:                        |                                                |                             |
| PWD:                         |                                                |                             |
|                              | Start configurati                              | on                          |
|                              |                                                |                             |
|                              |                                                |                             |
|                              |                                                |                             |
|                              |                                                |                             |
|                              |                                                |                             |

c) W PWD wpisz prawidłowe hasło sieci Wi-Fi, następnie kliknij "Rozpocznij konfigurację" jak pokazano na poniższej ilustracji:

| No SIM 🗢                   | 10:51                                           | 100% 🚍 🗲                     |
|----------------------------|-------------------------------------------------|------------------------------|
| < Add Can                  | nera <b>One key se</b>                          | tting                        |
| Input the c<br>configurati | orrect WIFi password,<br>ing devices will conne | then under<br>ct to the WIFi |
| SSID:                      |                                                 |                              |
| PWD:                       | aaaaaa                                          |                              |
|                            | Start configurat                                | ion                          |
|                            |                                                 |                              |
|                            |                                                 |                              |
|                            |                                                 |                              |
|                            |                                                 |                              |

d) Odczekaj około 60 sekund. Następnie wybierz odpowiednie urządzenie i wpisz hasło oraz kliknij "Zapisz", by podłączyć do sieci Wi-Fi.

## Część 4. Ustawienia kamery

Ekran ustawień kamery zawiera następujące opcje: "WI-FI", "Użytkownik", "FTP", "E-mail", "Ostrzeżenie", "Karta SD", "Strefa czasowa".

Ustawienia kamery:

| No SIN        | <i>l</i>                                                      | 100% 💽 🕈      |
|---------------|---------------------------------------------------------------|---------------|
| <b>&lt;</b> D | evices list Camera Setting                                    |               |
| WAR<br>PAR/   | NING: IF YOU DON'T KNOW THE F<br>AMETERS, PLEASE DO NOT MODIF | OLLOWING<br>Y |
| (1.           | WiFi                                                          | >             |
| •             | User                                                          | >             |
| •             | FTP                                                           | >             |
|               | EMail                                                         | >             |
|               | Alarm                                                         | >             |
|               | SD Card                                                       | >             |
| 63            | Time zone                                                     | >             |

1. Ustawienia sieci Wi-Fi są wykorzystywane do włączania/wyłączania dostępu kamery do sieci Wi-Fi.

| No SIM 🗢      | 10:53       | 100% 👝 🕈 |
|---------------|-------------|----------|
| 🕻 Camera S    | etting WiFi |          |
|               |             |          |
| WiFi Disabled |             |          |
| CAMERA NERA   | WIFI:       |          |
|               |             | ((1.     |
|               |             | ((:-     |
| LSGD111       |             | ([1:     |
| xiaobin       |             | (:-      |
| CAM020470     |             | (:       |
| MERCURY_124   | 4AEA        | (:-      |
| TD_I INK SEA  | 8           | 0        |

Ustawienia sieci Wi-Fi: Kliknij żądane SSID sieci Wi-Fi, następnie na kolejnym ekranie wpisz hasło, a kamera zostanie podłączona do sieci Wi-Fi (ponowne uruchomienie kamery jest normalne).

2. Ustawienia użytkownika są wykorzystywane do ustawiania i modyfikowania konta i hasła użytkownika. Możesz ustawić trzy rodzaje kont (administratora, operatora i gościa).

Ustawienia użytkownika:

| No SIM 穼      | 10:53           | 100% 👝 🗲 |
|---------------|-----------------|----------|
| 🕻 Camera Set  | ting Users sett | ing Save |
|               |                 |          |
| ADMINISTRATOR |                 |          |
| Username      | admin           |          |
| Password      | input passwor   | d show   |
| OPERATOR      |                 |          |
| Username      | input usernam   | 1ē       |
| Password      | input passwor   | d show   |
| OBSERVER      |                 |          |
| Username      | input usernam   |          |
| Password      | input passwor   | d show   |

Po zmianie ustawień kamera ponownie się uruchomi.

3. Ustawienia FTP: Ustawienia FTP służą do wysyłania nagrań, jeśli włączona została funkcja wykrywania ruchu.

| o SIM 🗢    | 10:54        | 100% 🚞  |
|------------|--------------|---------|
| Camera Set | tting FTP    | Save    |
| FTP server | input server | address |
| Port       | 0            |         |
| Username   | user         |         |
| Password   | password     | show    |
| Interval   | 0            |         |
|            |              |         |
|            |              |         |
|            |              |         |

4. Ustawienia e-mail: Konfiguracja powiadomień o alarmach kamery.

Ustawienia e-mail:

| No SIM 🗢        | 10:57           | 100% 👝 🗲    |  |
|-----------------|-----------------|-------------|--|
| 🕻 Camera Setti  | ng <b>Email</b> | Save        |  |
|                 |                 |             |  |
| SENDER INFORMAT | ION             |             |  |
| Sender email    | aaaaa@g         | mail.com    |  |
| Password        | ••••            | show        |  |
| Sender          | aaaaa@g         | mail.com    |  |
| SMTP server     | smtp.           | gmail.com > |  |
| SMTP port       | 465             |             |  |
| SSL             |                 | tls >       |  |
| RECEIVER LISTS  |                 |             |  |
| Receiver1       | sssss@gi        | mail.com    |  |

5. Ustawienia alarmów służą do konfiguracji parametrów warunków wysyłania wiadomości push o alarmach. Pamiętaj, że żadna z naszych bieżących kamer nie obsługuje funkcji wej./wyj.

Ustawienia alarmu:

| Camera Settings Alarm              | Save          |
|------------------------------------|---------------|
|                                    |               |
| Motion detect armed                |               |
| Motion detect sensitivity          | з >           |
| Descet links as                    | Decent follo  |
| Preset linkage                     | Preset falles |
| I/O linkage on Alarm               | $\bigcirc$    |
| Send mail if triggered             | $\bigcirc$    |
| Alarm recording                    | $\bigcirc$    |
| Upload picture to FTP if triggered | $\bigcirc$    |
| Enable the alarm sound             | $\bigcirc$    |
| Alarm clock                        |               |
| Sunday                             | >             |
| Monday                             | >             |

Uzbrojenie wykrywania ruchu: jeśli jest włączone w menu, menu zmieni kolor na zielony.

Czułość wykrywania ruchu: Im mniejsza wartość, tym czulsze wykrywanie ruchu.

**Łączenie z zaprogramowanymi ustawieniami:** Jeśli włączy się alarm, urządzenie przejdzie do zaprogramowanych ustawień pozycji.

**Uruchomienie wysyłania e-maila:** Jeśli włączy się alarm, zostanie wysłany e-mail z powiadomieniem na określoną skrzynkę pocztową.

**Nagrywanie alarmu:** Jeśli włączy się alarm, zostanie on nagrany na karcie TF. (dostępne tylko w modelach obsługujących funkcję nagrywania na karcie TF)

Wyślij zdjęcie na FTP, jeśli uruchomiono: Jeśli włączy się alarm, wyśle zdjęcie na FTP:

Włącz dźwięk alarmu: Włączy dźwięk alarmu (dostępny tylko w modelach obsługujących funkcję audio)

## Budzik: Ustawianie czasu alarmu

## Następnie wybierz czas alarmu wykrywania ruchu

| Camera Settings Alarm  | Save         | < Alarm     | Monday | Select All |
|------------------------|--------------|-------------|--------|------------|
| Preset linkage         | Preset faile | 00:00~01:00 |        | ~          |
| I/O linkage on Alarm   | $\bigcirc$   | 01:00~02:00 |        | ~          |
| Send mail if triggered | $\bigcirc$   | 02:00~03:00 |        | ~          |
| Alarm recording        | $\bigcirc$   | 03:00~04:00 |        | ~          |
|                        |              | 04:00~05:00 |        | ~          |
| Alarm clock            | >            | 05:00~06:00 |        | ~          |
| Monday                 | >            | 06:00~07:00 |        | ~          |
| Tuesday                | >            | 07:00~08:00 |        | ~          |
| Wednesday              | >            | 08:00~09:00 |        | ~          |
| Thursday               | >            | 09:00~10:00 |        | ~          |
| Friday                 | >            | 10:00~11:00 |        | ~          |
| Saturday               | >            | 11:00~12:00 |        | 1          |
| Saturday               |              | 12:00~13:00 |        | ~          |

Na koniec otwórz zarządzanie powiadomieniami Push w aplikacji

| App management 🛛 📃           | <b>∢</b> App manageme <b>Push</b>           |
|------------------------------|---------------------------------------------|
| (6) Traffic statistics       | Will not receive alarm push after shut down |
| ♦ Voice message              | Current status:                             |
| Image: Setwork limitations > |                                             |
| Skin style                   |                                             |
| ♥ Help >                     |                                             |
| Push >                       |                                             |
| G About                      |                                             |
| C Exit >                     |                                             |
|                              |                                             |
|                              |                                             |
| <b>O</b><br>Videc            |                                             |

 Ustawienia karty SD służy do sprawdzania statusu karty SD oraz konfiguracji czasu nagrania. Ustawienia karty SD:

| No SIM 🗢      | 10:58          | 100% 🚞 🗲 |
|---------------|----------------|----------|
| く Camera S    | etting SD card | Save     |
| SDCARD STATE  | JS             |          |
| SD card total | capacity(MB)   | 29716    |
| SD card free  | capaticy(MB)   | 29542    |
| RECORD SCHE   | DULE           |          |
| Overwrite rec | ord if need    |          |
| Record sched  | dule           |          |
| Record time(  | miniter)       | 10       |
| Sunday        |                | >        |
| Monday        |                |          |

7. Ustawienia strefy czasowej urządzenia:

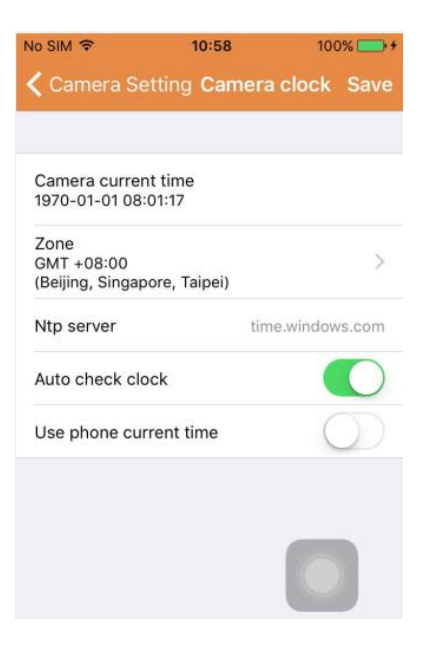

### Część 5. Zdalne odtwarzanie filmu

Zdalne odtwarzanie filmu służy do zdalnego odtwarzania filmów zapisanych na karcie SD. Aby

wejść do tej funkcji, kliknij przycisk Remote play w górnym prawym rogu ekranu Multimediów.

Zdalne odtwarzanie filmu:

| No SIM 🗢                          | 11:02       | 100% 🚞 🗲 |
|-----------------------------------|-------------|----------|
| Cancel                            | Remote play | C        |
| IPCAM<br>ID:WXO-00<br>Online      | 0006-CECBE  | >.       |
| IP Camera<br>ID:WXH-00<br>Offline | 0007-EFEDD  |          |
| IP Camera<br>ID:HWAA-0<br>Failed  | 00016-CCACD |          |
|                                   |             |          |
|                                   |             |          |
|                                   |             |          |
|                                   |             |          |
|                                   |             |          |

Kliknij żądane urządzenie, a na ekranie wyświetli się lista nagranych zdalnie filmów tak, jak pokazano na ilustracji poniżej:

Wyszukiwanie zdalnie nagranych filmów:

| 11:04     | 100% 👝 🕯                                 |
|-----------|------------------------------------------|
| IPCAM     | Q                                        |
| RANGE     |                                          |
| 2015-09-1 | 13 11:04:03 >                            |
| 2015-10-1 | 13 11:04:03 >                            |
|           |                                          |
|           |                                          |
|           |                                          |
|           |                                          |
|           |                                          |
|           |                                          |
|           |                                          |
|           | 11:04<br>IPCAM<br>2015-09-*<br>2015-10-* |

Aby odtwarzać, kliknij żądany plik.

Ekran odtwarzania:

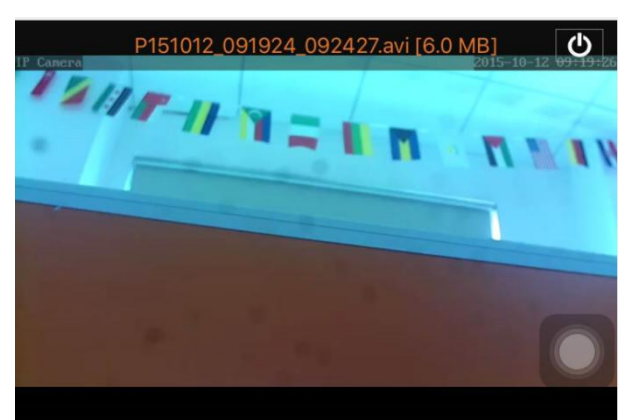

Odnośnie odtwarzania AVI: Niektóre smartfony Android mają zainstalowany standardowy odtwarzacz wideo z ograniczoną obsługą wideo. Po załadowaniu standardowego odtwarzacza wideo np. MX można odtwarzać wideo. Nie jest to związane z działaniem telefonu ani kamery. Jest to odtwarzacz w telefonie.

Część 6. Oglądanie na pełnym ekranie w czasie rzeczywistym.

Oglądanie na pełnym ekranie w czasie rzeczywistym może być włączone poprzez dwukrotne naciśnięcie miniaturki filmu na ekranie "Film" oraz kliknięcie urządzenia oznaczonego "online" na liście urządzeń.

Oglądanie na pełnym ekranie:

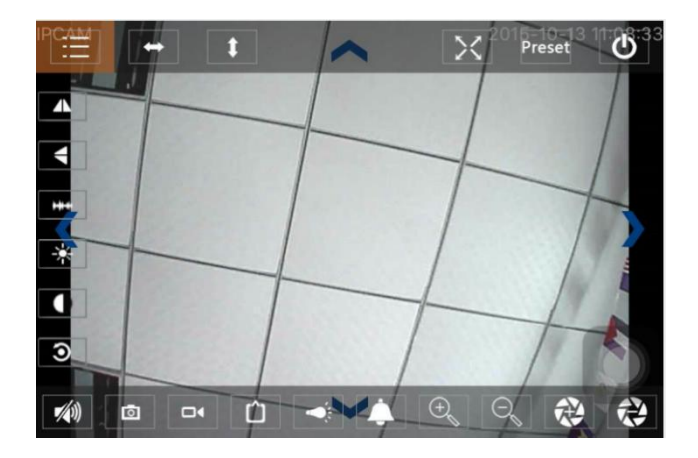

Na tym ekranie możesz kontrolować przycinanie/nachylanie, zmienić rozdzielczość, nagrywać klatki.

- a) Przyciski u góry od lewej do prawej: Lista funkcji, obracanie w lewo i prawo, obracanie w górę i dół, włączanie i wyłączanie pełnego ekranu, korektor, zamykanie.
- b) Przyciski po lewej od góry do dołu: lustrzane odbicie, przekręcenie obrazu w pionie i poziomie, jasność, kontrast, konfiguracja domyślna.
- c) Przyciski u dołu od lewej do prawej: Odtwarzanie/zatrzymywanie, klatka, film, regulacja pikseli obrazu filmu, włączanie/wyłączanie alarmu, włączanie/wyłączanie lampy, powiększanie obrazu, pomniejszanie obrazu.

## Część 7. Zarządzanie lokalnymi plikami multimedialnymi

Zarządzanie lokalnymi plikami multimedialnymi oznacza zarządzanie zdjęciami i filmami.

1. Zarządzanie zdjęciami

Dostęp ze strony multimediów (jak pokazano poniżej).

| No SIM 奈<br>✔ Mutlimedi | 11:09<br>a 2015_10_13 | 100% 🧰 🕈 |
|-------------------------|-----------------------|----------|
| WXO-000006              | -CECBE                | [1] >    |
|                         |                       |          |
|                         |                       |          |
|                         |                       |          |
|                         |                       |          |
|                         |                       |          |
|                         |                       |          |

Wybierz urządzenie, a będzie możliwe wyświetlenie zdjęć zapisanych na tej kamerze.

Ekran zdjęć:

Na tym ekranie możesz kliknąć żądane zdjęcie, wyświetlić je na pełnym ekranie, a także edytować.

Na tej stronie kliknij jedno zdjęcie, a wejdziesz do trybu przeglądania na pełnym ekranie, edycji lub usunięcia jednego albo wszystkich zdjęć.

| No SIM 🗢  | 11:10          | 100% 💼 + |
|-----------|----------------|----------|
| K Back WX | 0-000006-CECBI | E Edit   |
| €         |                |          |
|           |                |          |
|           |                |          |
|           |                |          |
|           |                |          |
|           |                |          |
|           |                |          |

2. Zarządzanie filmem

Dostęp ze strony multimediów: (jak pokazano poniżej).

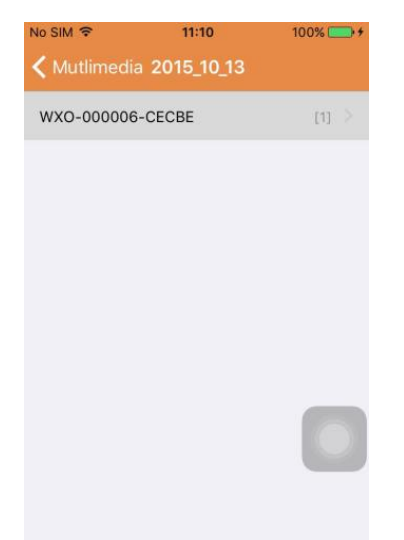

Wybierz jedną z dostępnych kamer. Teraz możesz obejrzeć film z tej kamery.

### Ekran filmów:

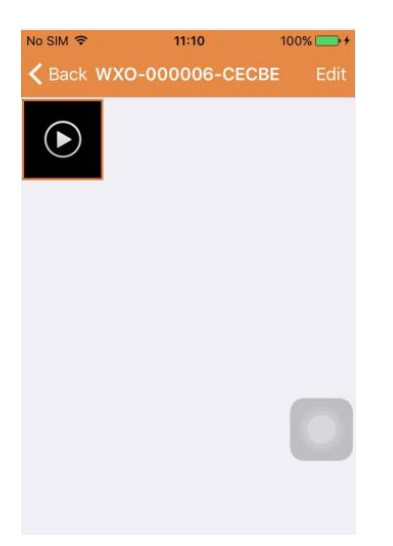

Na tym ekranie możesz kliknąć plik filmu, który chcesz obejrzeć. Kliknij przycisk "Edytuj", by usunąć film.

## Część 8. Funkcja powiadomień push

Po ustawieniu warunków funkcji powiadomień push dla każdej kamery zawsze, gdy zostanie uruchomiony alarm, będziesz otrzymywać e-mail. Aby otrzymywać powiadomienia o alarmach, nawet jeśli aplikacja jest wyłączona, kliknij kamerę wyświetloną jak na poniższej liście, by włączyć powiadomienia push dla żądanego urządzenia.

Strona powiadomień push:

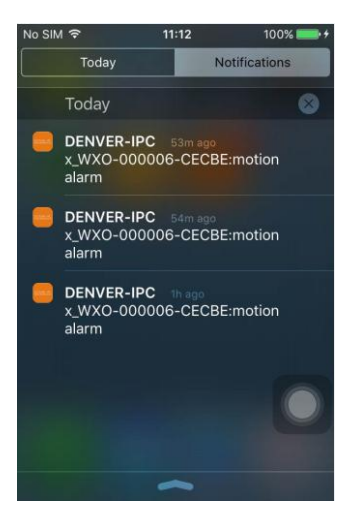

WSZYSTKIE PRAWA ZASTRZEŻONE, PRAWA AUTORSKIE DENVER ELECTRONICS A/S

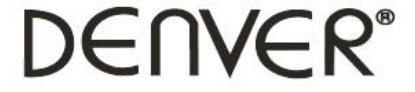

www.denver-electronics.com

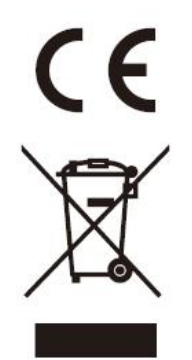

Urządzenia elektryczne i elektroniczne oraz baterie zawierają materiały, komponenty i substancje, które mogą być niebezpieczne dla zdrowia i środowiska, jeśli ze zużytymi materiałami (wyrzucanymi urządzenia elektrycznymi i elektronicznymi oraz bateriami) nie postępuje się właściwie.

Urządzenia elektryczne i elektroniczne oraz baterie są zaznaczone przekreślonym symbolem pojemnika na śmieci, patrz poniżej. Ten symbol oznacza, że urządzenia elektryczne i elektroniczne oraz baterie nie powinny być wyrzucane razem z innymi odpadami domowymi, lecz powinny być wyrzucane oddzielnie.

Ważne jest, abyś jako użytkownik końcowy wyrzucał zużyte baterie w odpowiednich i przeznaczonych do tego miejscach. W ten sposób zapewniasz, że baterie podlegają procesowi recyklingu zgodnie z rozporządzeniami władz i nie będą szkodzić środowisku.

We wszystkich miastach powstały punkty zbiórki, gdzie można oddać bezpłatnie urządzenia elektryczne i elektroniczne oraz baterie do stanowisk recyklingu bądź innych miejsc zbiorki, albo urządzenia i baterie mogą być odebrane z domu. Dodatkowe informacje znajdują się w wydziale technicznym urzędu miasta.

Importer: DENVER ELECTRONICS A/S Omega 5A Soeften DK-8382 Hinnerup Dania/Denmark facebook.com/denverelectronics

Inter Sales A/S niniejszym oświadcza, że typ urządzenia radiowego IPO-1320MK2, IPC-1030MK2 jest zgodny z dyrektywą 2014/53/UE. Pełny tekst deklaracji zgodności UE jest dostępny pod następującym adresem internetowym: http://www.denver-electronics.com/denver-ipo-1320mk2/ http://www.denver-electronics.com/denver-ipc-1030mk2/ Zakres częstotliwości pracy:2402-2480MHz Maks. moc wyjściowa:40dBm